info-center 张新姿 2022-01-06 发表

# 组网及说明

### 1 配置需求或说明

### 1.1 适用的产品系列

本案例适用于软件平台为Comware V7系列防火墙:如F1000-AK180、F1000-AK170等F1000-AK系列的防火墙。

注: 本案例是在F1000-C-G2的Version 7.1.064, Release 9345P2416版本上进行配置和验证的。

#### 1.2 配置需求及实现的效果

将防火墙运行中产生的系统日志信息输出到日志主机,避免设备侧硬件存储限制,即使防火墙发生故 障无法启动也可以查看已经输出的日志信息。

2 组网图

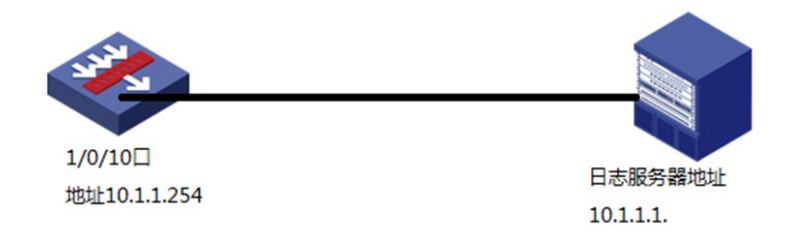

## 配置步骤

1 配置步骤

1.1 创建连接日志服务器的接口

#在"网络">"接口" 选项中选择1/0/10接口并点击此接口最后面的"编辑"按钮。

| HBC                     | SecPath<br>F1000-C-G2 |      |                 |       |            |          | <b>2</b><br>监控 | ()<br>()  | R XIR         |         | <b>皇</b><br>系统 |       |      |      | в                              | admin 👻   | ଦ ଡ ଜ  |
|-------------------------|-----------------------|------|-----------------|-------|------------|----------|----------------|-----------|---------------|---------|----------------|-------|------|------|--------------------------------|-----------|--------|
| 导航                      |                       | 接口   |                 |       |            |          |                |           |               |         | 1              |       |      |      |                                |           |        |
| M VRF                   |                       | × 80 | * 📀 \$15\$\$1@C | (○ 禁用 | • 启用 🕻     | ) 恢复缺省配置 | 🗳 流量统计         | C R(#)    |               |         |                |       |      |      | 请输入要查询的值                       | Q 查询      | 🔒 高级查询 |
| ◎□接口                    | _                     |      | 接口              |       | 安全域        |          | 状态             | IP181     |               | 速率 (    | kbps )         | 工作模式  | 双工模式 | 环国检测 | 描述                             |           | RIR    |
| 接口                      |                       |      | GE1/0/0         |       | Management |          | Up             | 192.168.0 | 1/255.255.255 | 0 10000 | 00             | 二日頃に  | 全双工  | 未开启  | GigabitEthernet1/0/0 Interface | e         | ٠ ۲    |
| <ul> <li>接口对</li> </ul> |                       |      | GE1/0/1         |       |            |          | Down           |           |               | 0       |                | 元期第三  | 自协商  | 未开启  | GigabitEthernet1/0/1 Interface | e         |        |
| ·援口联动组                  |                       |      | GE1/0/2         |       |            |          | Down           |           |               | 0       |                | 无限模式  | 自协商  | 未开启  | GigabitEthernet1/0/2 Interface | e         | ۲      |
| • 4G                    |                       |      | GE1/0/3         |       |            |          | Down           |           |               | 0       |                | 力開始三  | 自协商  | 未开启  | GigabitEthernet1/0/3 Interface | e         | ۲      |
| ◎ 安全域                   |                       |      | GE1/0/4         |       |            |          | Down           |           |               | 0       |                | 二日頃北  | 自协商  | 未开启  | GigabitEthernet1/0/4 Interface | e         | ۲      |
| ◎◆链路                    |                       |      | GE1/0/5         |       |            |          | Down           |           |               | 0       |                | 二日時代  | 自协商  | 未开启  | GigabitEthernet1/0/5 Interface | e         |        |
| I DNS                   |                       |      | GE1/0/6         |       |            |          | Down           |           |               | 0       |                | 无限模式  | 自协商  | 未开启  | GigabitEthernet1/0/6 Interface | e         | ۲      |
| ARP                     |                       |      | GE1/0/7         |       |            |          | Down           |           |               | 0       |                | 力開始三  | 自协商  | 未开启  | GigabitEthernet1/0/7 Interface | e         | ۲      |
| MD                      |                       |      | GE1/0/8         |       |            |          | Down           |           |               | 0       |                | ン学会三  | 自协商  | 未开启  | GigabitEthernet1/0/8 Interface | e         | ۲      |
| ● ™ VPN                 |                       |      | GE1/0/9         |       |            |          | Down           |           |               | 0       |                | ジェ朝宗三 | 自协商  | 未开启  | GigabitEthernet1/0/9 Interface | e         | 1      |
| ◎ <sup>™</sup> SSL VPN  |                       |      | GE1/0/10        |       |            |          | Down           |           |               | 0       |                | ジェ際第三 | 自协商  | 未开启  | GigabitEthernet1/0/10 Interfa  | ce        | 1      |
| ◎ 💮 路由                  |                       |      | GE1/0/11        |       |            |          | Down           |           |               | 0       |                | シェ朝宗三 | 自协商  | 未开启  | GigabitEthernet1/0/11 Interfa  | ce        | 2      |
| ◎ 💣 組播                  |                       |      | GE1/0/12        |       |            |          | Down           |           |               | 0       |                | 三原模式  | 自协商  | 未开启  | GigabitEthernet1/0/12 Interfa  | ce        | Ø      |
| ◎ ◆ DHCP                |                       |      | GE1/0/13        |       |            |          | Down           |           |               | 0       |                | シェ際第三 | 自协商  | 未开启  | GigabitEthernet1/0/13 Interfa  | ce        |        |
| ◎▲服务                    |                       |      | GE1/0/14        |       |            |          | Down           |           |               | 0       |                | 力則是   | 自协商  | 未开启  | GigabitEthernet1/0/14 Interfa  | ce        | ۲      |
| の間 安全接入                 |                       | ie i | - 1 I           | 页,共2  | <u></u>    | 每页显示条数 2 | s •            |           |               |         |                |       |      |      |                                | 显示 1 - 25 | ₩,共28条 |

#"IP地址"填写和服务器同网段的地址10.1.1.254,掩码255.255.255.0,安全域选Trust,也可以自行 新建其他安全域并加入。

| 修改接口设置     |                    |                                         |             |     | $?\times$ |  |  |  |  |  |  |
|------------|--------------------|-----------------------------------------|-------------|-----|-----------|--|--|--|--|--|--|
| 名称         | GE1/0/10           |                                         |             |     |           |  |  |  |  |  |  |
| 链路状态       | Down 3             | 禁用                                      |             |     |           |  |  |  |  |  |  |
| 描述         | GigabitEthernet1/0 |                                         |             |     |           |  |  |  |  |  |  |
| 工作模式       | 三层模式               |                                         |             |     |           |  |  |  |  |  |  |
| 安全域        | Trust              | Trust                                   |             |     |           |  |  |  |  |  |  |
| 基本配置 IPv4地 | 业 IPv6地址 物理        | 11日 1日 1日 1日 1日 1日 1日 1日 1日 1日 1日 1日 1日 |             |     |           |  |  |  |  |  |  |
| 保持上一跳      |                    |                                         |             |     |           |  |  |  |  |  |  |
|            | ● 井后               | () 大团                                   |             |     |           |  |  |  |  |  |  |
| IP地址       | ● 指定IP地址           | OHCP                                    | O PP        | PoE |           |  |  |  |  |  |  |
| IP地址/掩码长度  | 10.1.1.254         | / 255                                   | 5.255.255.0 |     | - 1       |  |  |  |  |  |  |
| 网关         |                    |                                         |             |     |           |  |  |  |  |  |  |
|            | 🕀 指定从IP地址          | 🗙 删除从IP地址                               |             |     |           |  |  |  |  |  |  |
|            | 从IP地址              | 掩码                                      |             | 编辑  | - 1       |  |  |  |  |  |  |
|            |                    |                                         |             |     | - 1       |  |  |  |  |  |  |
|            |                    |                                         |             |     | - 1       |  |  |  |  |  |  |
|            |                    |                                         |             |     |           |  |  |  |  |  |  |
|            | 应用                 | 确定                                      | 取消          |     | •         |  |  |  |  |  |  |

1.1 创建安全策略

#在策略-安全策略中点击新建,选择新建策略

| HBC SeePath<br>F1000-C-62                                                                                                    |       |                |          |          |       | 1   | <b>2</b><br>新空 | (1)<br>(注意) | <b>子</b><br>对象 | ●网络     | <b>里</b><br>系統                       |       |    |    | 请及 | 时保存配置 | ×  | admin 👻 I | a @ G  |
|----------------------------------------------------------------------------------------------------|-------|----------------|----------|----------|-------|-----|----------------|-------------|----------------|---------|--------------------------------------|-------|----|----|----|-------|----|-----------|--------|
| 导航                                                                                                    | 安全第   | 略              |          |          |       |     |                |             |                |         |                                      |       |    |    |    |       |    |           |        |
| 💿 🟮 安全策略                                                                                                    | ⊕ 853 | <b>k</b> • ⊕ ; | 高入・ × 田珍 | 叙利 +     | 悠动• 💿 | 统计。 |                | 统计• 💿 🕾     | 用 🚫 前用         | ▶ 清空统计师 | ···································· | 列过滤条件 | 30 |    | 请报 | 入策略名  | 際  | Q 查询      | 🔒 高级查询 |
| ま 単学数 よ                                                                                                    | 安全领   | 感記置交到          | E之后①,如雪3 | 2即生效,请点击 | 立即加速  | 接钮。 | 内容安全           | 配置变更之后      | 2. 如霉立即生效      | 、请点击 📑  | 較 按钮。                                |       |    |    |    |       |    |           |        |
| 保险几乎分析                                                                                                    |       | 名称             | 得安全域     | 目的安全域    | 英型    | ID  | 描述             | 1978aL      | 目的地址           | 服务      | 用户                                   | 动作    | 内容 | 命中 | 流量 | 统计    | 启用 | 会活查看      | 编辑     |
| · 策略命中分析                                                                                                    |       |                |          |          |       |     |                |             |                |         |                                      |       |    |    |    |       |    |           |        |
| た ・ 应用风脸调优                                                                                                    |       |                |          |          |       |     |                |             |                |         |                                      |       |    |    |    |       |    |           |        |
| ④ ⑤ 安全防护                                                                                                    |       |                |          |          |       |     |                |             |                |         |                                      |       |    |    |    |       |    |           |        |
| 國 威胁情报     國     國 |       |                |          |          |       |     |                |             |                |         |                                      |       |    |    |    |       |    |           |        |
| 🖲 📥 NAT                                                                                                    |       |                |          |          |       |     |                |             |                |         |                                      |       |    |    |    |       |    |           |        |
| © 📥 NAT66                                                                                                    |       |                |          |          |       |     |                |             |                |         |                                      |       |    |    |    |       |    |           |        |